別紙2

## W-NEXCO Free Wi-Fiの利用方法について

## ※初めてご利用いただく場合は新規登録が必要です。裏面をご覧ください。

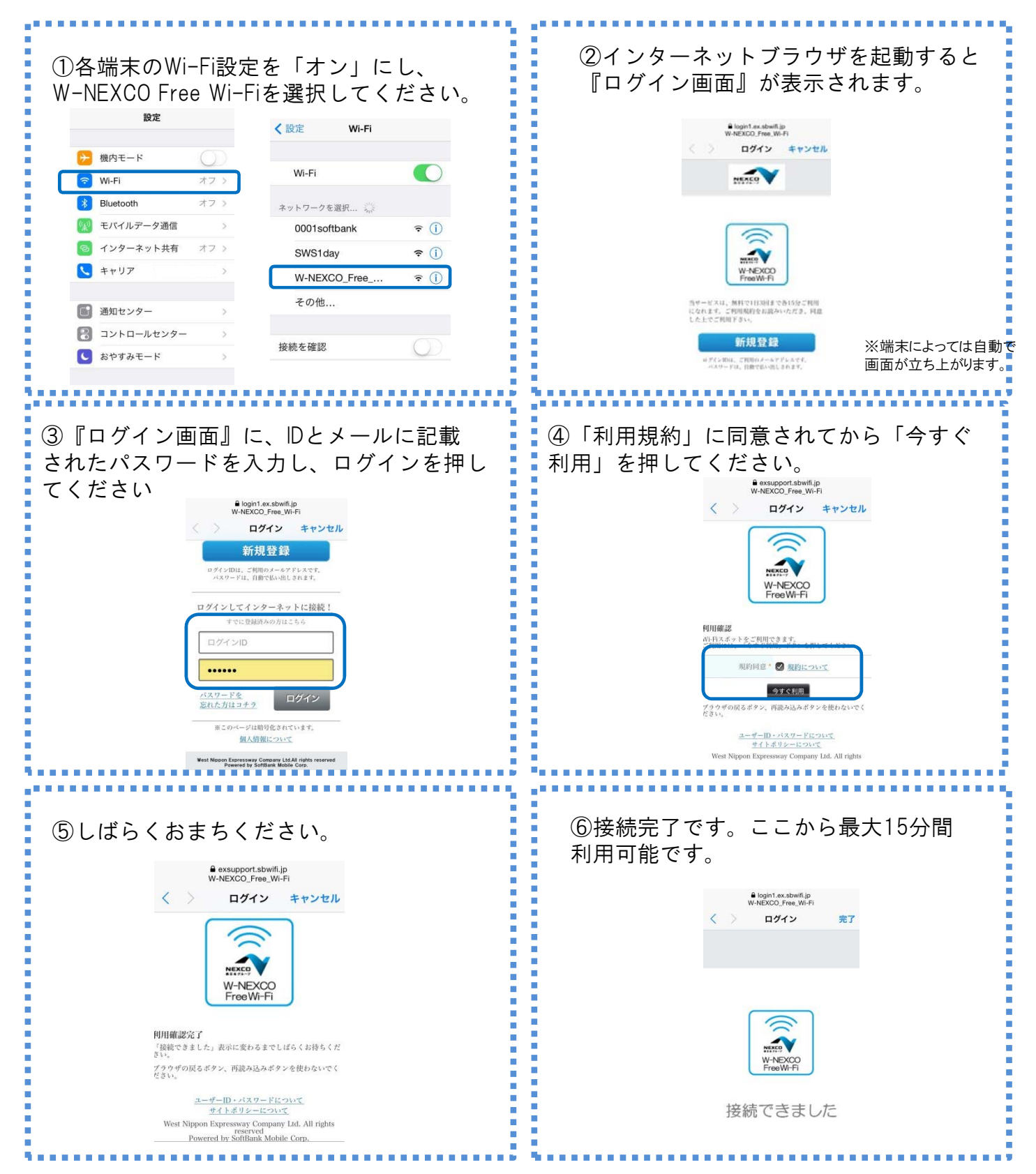

別紙2

| 新規登録方法                                                                                                    | 別紙2                                                                                                    |
|----------------------------------------------------------------------------------------------------|----------------------------------------------------------------------------------------------------|
| ① 各端末のWi-Fi設定を「オン」にし、<br>W-NEXCO Free Wi-Fiを選択してください。                                                                                                    | <ul> <li>②インターネットブラウザを起動すると<br/>『ログイン画面』が表示されますので、<br/>新規登録を押してください。</li> <li>         ・         ・         ・</li></ul>                                                                                                    |
| ③メールアドレスを登録します。メールアドレスを入力し「利用規約」に同意されてから「登録」ボタンを押してください。<br>メールアドレスがIDとなります。          メールアドレスがIDとなります。         アビアドレスがIDとなります。         アビアドレスがFile         アビアドレスがFile         アビアドレスがFile         アビアドアドレスがFile         アビアドアドレスがFile         アビアドアドアドレスがFile         アビアドアドアドアドレスがFile         アビアドアドアドレスがFile         アビアドアドアドアドアドアドアドアドアドアドアドアドアドアドアドアドアドアドア | ④登録したメールアドレスに、パスワードを記載した登録完了メールが届きます。この際、<br>exsupport@sbwifi.jpからメール受信できるよう<br>あらかじめ設定してください。          ・       ・         ・       ・         ・       ・         ・       ・         ・       ・         ・       ・         ・       ・         ・       ・         ・       ・         ・       ・         ・       ・         ・       ・         ・       ・         ・       ・         ・       ・         ・       ・         ・       ・         ・       ・         ・       ・         ・       ・         ・       ・         ・       ・         ・       ・         ・       ・         ・       ・         ・       ・         ・       ・         ・       ・         ・       ・         ・       ・         ・       ・         ・       ・         ・       ・         ・       ・         ・       ・         ・       ・         ・ |

注意事項

| ご利用可能な<br>SA • PA | <ul> <li>●ご利用いただけるSA・PAの店舗建物出入口等にステッカーを貼っております。(H26.6<br/>上旬から順次貼付)</li> <li>● SA・PAの店舗建物内も駐などの渡薪物により、電波が入りづらい場所がございます。</li> </ul>    |
|-------------------|----------------------------------------------------------------------------------------------------|
|                   | •西日本高速道路㈱が管理する298のSA・PAのうち、144箇所でご利用いただけます。                                                                                           |
| ご利用時間             | <ul> <li>1回のご利用につき、最大15分間ご利用いただけます。</li> <li>15分経過した後は、再度ログインが必要です。</li> <li>経過時間及び15分経過のお知らせはありません。</li> </ul>                       |
| ご利用回数             | <ul> <li>・西日本高速道路㈱が管理するSA・PA内で最大3回までログイン出来ます。</li> <li>・西日本高速道路㈱管内の他のSA・PAに移動された場合もご利用いただけますが、ご利用可能な回数は、合計で1日3回までとなっております。</li> </ul> |